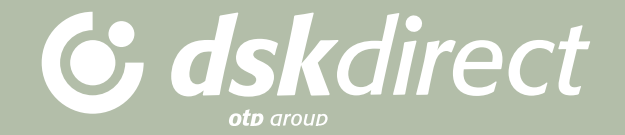

# MANUAL

for concluding a foreign exchange transaction at a negotiated rate in DSK Direct DSK Bank offers its clients the opportunity to conclude foreign exchange transactions entirely through an electronic channel, including transactions with gold traded on unallocated account. You will receive a preferential exchange rate in real time without having to contact a dealer by phone A foreign exchange transaction at preferential rates in DSK Direct may be concluded between your own accounts, as well so to accounts of third parties, with the exception of gold traded on unallocated account.

Such transactions can be concluded between 8:30h and 17:00h.

The purpose of this manual is to describe the process of concluding a foreign exchange transaction at a preferential exchange rate for an amount equal to or greater than EUR 5 000 or the equivalent in the respective currency, calculated according to the BNB fixing, as well as gold traded on unallocated account for a minimum of one troy ounce.

### STEPS FOR REQUESTING A PREFERENTIAL EXCHANGE RATE THROUGH INTERNET BANKING (PAYMENT ORDERS menu, NEW PAYMENT sub-menu)

- 1. Select the type of payment
- 2. Select the respective FROM and TO accounts where the conversion will be performed
- 3. Select Negotiated exchange rate through Internet banking
- 4. Click the respective type of transaction, BUY or SELL currency, depending on the selected accounts
- 5. Request an exchange rate
- 6. Confirm the exchange rate
- 7. Confirm the payment

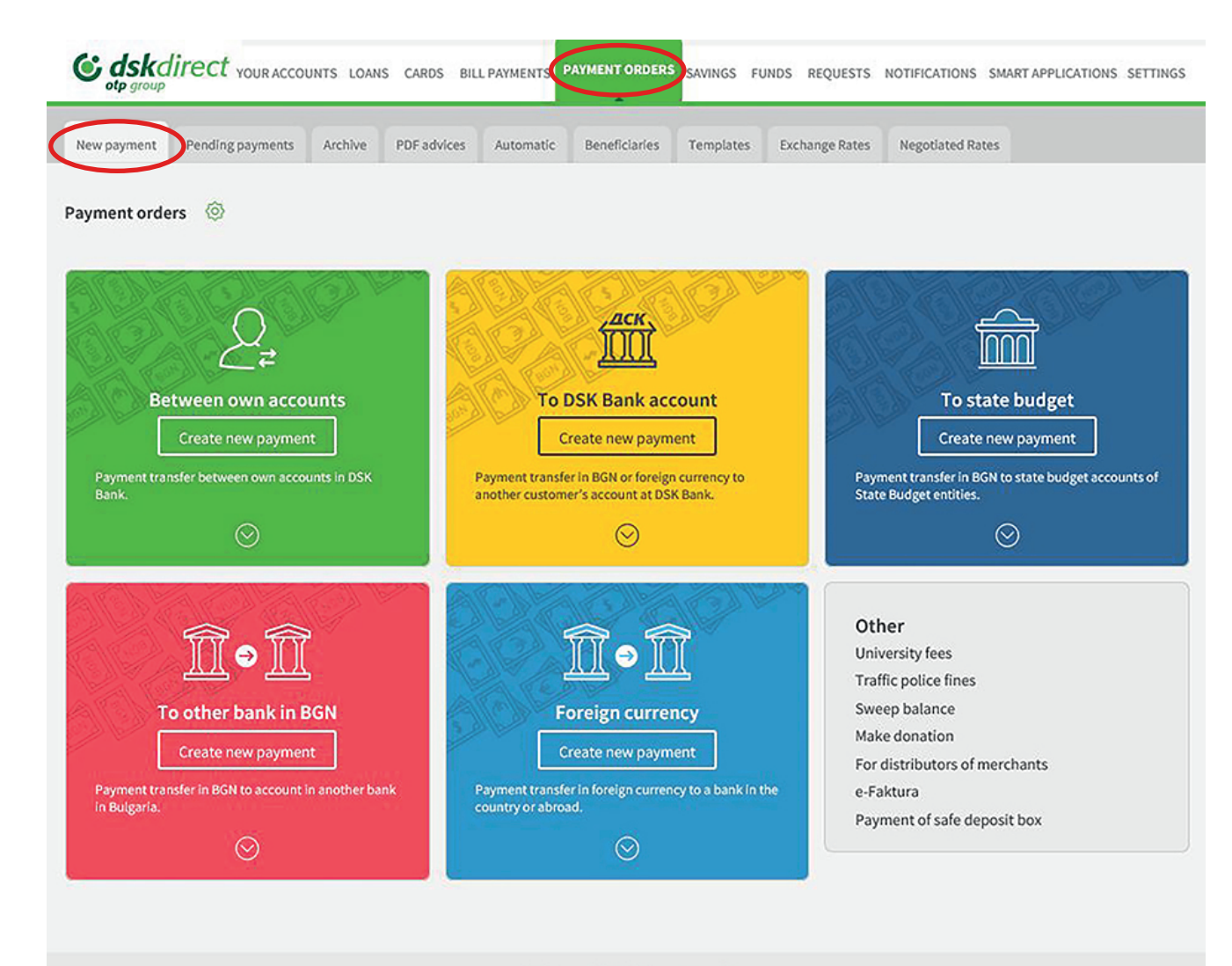

# MAKING A PAYMENT ORDER WITH A PREFERENTIAL EXCHANGE RATE

#### 1. Select the type of payment

In order to make a payment using a preferential exchange rate, go to Payment Orders in the main menu in DSK Direct.

Select New Payment from the sub-menu and then the type of payment you will make.

Click on Create New Payment in order to open the screen for the respective type of payment.

Terms and Conditions - individual clients

Tariffs - individual clients

User Guide Call center: **\$** 0700 10 375 0 \*2375

**G** dskbank

Terms and Conditions - corporate clients Tariffs - corporate clients

DSK Bank BIC/SWIFT: STSABGSF @ 2022 on DAIS eBank .NET

|                                               | PDF advices Automatic          | Beneficiaries Templ     | lates Exchange        | Rates Negotiated Rates |                   |
|-----------------------------------------------|--------------------------------|-------------------------|-----------------------|------------------------|-------------------|
| te/Edit 🛞                                     |                                |                         |                       | Load template          | Create new paymen |
| etween Own accounts                           |                                |                         |                       |                        |                   |
| From Account                                  |                                |                         | ~                     |                        |                   |
| To Account                                    |                                |                         | ~                     |                        |                   |
|                                               |                                |                         |                       | *                      |                   |
| The payment order will be executed immed      | diately. It's possible a short | delay between 22:00 and | d 04:00 in accepti    | ng the transactions.   |                   |
| Pay now                                       |                                | Save as                 | s template            |                        |                   |
| <ul> <li>Request execution date</li> </ul>    |                                |                         |                       |                        |                   |
|                                               |                                | Visible                 | for all authorised pe | rsons                  |                   |
| <ul> <li>Request periodic transfer</li> </ul> |                                |                         |                       |                        |                   |

# 2. Select the respective FROM and TO accounts where the conversion will be performed

Select the account from which the payment will be made, as well as the account to which you will transfer the desired amount in the respective currency.

In order to trade gold on unallocated account, it is mandatory to have an account for trading gold, as well as an account in euros or USD. Trading gold on unallocated account may only be performed against euros or US dollars between your own accounts with the bank!

### 3. Select Negotiated exchange rate through Internet banking

After you select both accounts, you should select Negotiated rate through Internet banking in order to receive a preferential rate or to negotiate a deal with gold traded on unallocated account.

| e/Edit 💮              |                       |                    |            | Load template Create new paym                                      |
|-----------------------|-----------------------|--------------------|------------|--------------------------------------------------------------------|
| ween Own acco         | unts                  |                    |            |                                                                    |
| rom Account           |                       | PA30               | ІЛАШАТЕЛ   | THA CMETKA - BGN                                                   |
| o Account             |                       | PA3                | ЛАЩАТЕЛ    | 1HA CMETKA - EUR                                                   |
|                       |                       |                    |            |                                                                    |
|                       | OSK Bank rate         | O Negotiated rat   | e through  | Internet banking                                                   |
| mount / Currency      | 0.00                  | BGN                | Buy        |                                                                    |
| mount / Currency      | 0.00                  | EUR                | Sell       |                                                                    |
| etails of Payment     |                       |                    |            |                                                                    |
|                       |                       |                    |            |                                                                    |
|                       |                       |                    |            |                                                                    |
| The payment orde      | r will be executed in | nmediately. It's p | oossible a | short delay between 22:00 and 04:00 in accepting the transactions. |
|                       |                       |                    |            |                                                                    |
|                       |                       |                    |            |                                                                    |
| Pay now               | data                  |                    |            | Save as template                                                   |
| ) Request periodic to | ransfer               |                    |            |                                                                    |
|                       |                       |                    |            | Visible for all authorised persons                                 |
|                       |                       |                    |            |                                                                    |

| e/Edit 🔞                       |                                         |                                                                                                    |                 |                     |                 |                   | Load template Create ne | w payment |
|--------------------------------|-----------------------------------------|----------------------------------------------------------------------------------------------------|-----------------|---------------------|-----------------|-------------------|-------------------------|-----------|
| tween Own accou                | ints                                    |                                                                                                    |                 |                     |                 |                   |                         |           |
| From Account                   |                                         | РАЗПЛА                                                                                                    | ЩАТЕЛНА СМ      | ETKA - BGN          |                 | ~                 |                         |           |
| lo Account                     |                                         | РАЗПЛА                                                                                                    | ЩАТЕЛНА СМ      | ETKA - EUR          |                 | ~                 |                         |           |
|                                | O DSK Bank rate                         | Negotiated rate the second second | rough Interne   | t banking           |                 |                   |                         |           |
| Reference                      | EUR / BGN EUR / BGN EUR / BGN EUR / BGN | ad with the accepted                                                                                                    | preferential ex | change rate via Int | ernet banking a | re posted automat | ically.                 |           |
| Negotiated rate with<br>dealer | 0                                       | EUR/BGN                                                                                                    |                 |                     |                 |                   |                         |           |
| Amount / Currency              | 0.00                                    | BGN                                                                                                    |                 |                     |                 |                   |                         |           |
| Dealer's name                  |                                         | LUN                                                                                                    |                 |                     |                 |                   |                         |           |
| Details of Payment             |                                         |                                                                                                    |                 |                     |                 |                   |                         |           |

# 4. Click the respective type of transaction – BUY or SELL currency, depending on the selected accounts 4.1. Making a payment by buying currency at a preferential rate

When making a transfer between own accounts, on this screen you can request a preferential rate by clicking on the button Buy, which will load the window in which you can input the respective amount and receive the exchange rate.

If you would like to make a payment in a currency different from the currency of the debit account, you should select the account from which you will make the payment and input the currency of the account to which you will make a payment. The process to request a preferential exchange rate is the same as above.

Trading with gold on an unallocated account can only be performed between own accounts opened with the bank!

| referential exchange rate f                            | or buying EUR X                                       |
|--------------------------------------------------------|-------------------------------------------------------|
| ом                                                     |                                                       |
|                                                        | РАЗПЛАЩАТЕЛНА СМЕТКА - BGN                            |
| OUNT IN EUR                                            | AMOUNT IN BGN                                         |
| he amount must be greater than or<br>qual to 5000 EUR. | The amount must be greater than or equal to 9760 BGN. |
| CHANGE RATE EUR/BGN                                    | Get rate                                              |
|                                                        | TIME LEFT 🕶 SE                                        |
|                                                        | Confirm                                               |
|                                                        |                                                       |

### 5. Request an exchange rate

The field From will be filled out automatically, as you have already provided this information in the Payment order template.

In the field under the account information please indicate the amount you would like to exchange. It is only necessary to input the amount in one currency.

When trading gold on an unallocated account, it is necessary to indicate the amount of gold in troy ounces where the **minimum is 1 troy ounce** or a whole number of troy ounces.

After pressing Get rate a request is sent for a preferential rate.

An exchange rate may be negotiated only if you (respectively, the business client) have sufficient funds in the selected current account /gold account.

| ROM                                                                                                    |                                                                                                    |
|----------------------------------------------------------------------------------------------------|----------------------------------------------------------------------------------------------------|
| (Tom Annutros (                                                                                                    | РАЗПЛАЩАТЕЛНА СМЕТКА -                                                                                                    |
| MOUNT IN EUR                                                                                                    | AMOUNT IN BGN                                                                                                    |
| 6785                                                                                                    | 10700                                                                                                    |
| XCHANGE RATE EUR/BGN                                                                                                    |                                                                                                    |
| 8795                                                                                                    | Get rate                                                                                                    |
|                                                                                                    | TIME LEFT 18 SE                                                                                                    |
|                                                                                                    |                                                                                                    |
|                                                                                                    |                                                                                                    |
|                                                                                                    | Confirm                                                                                                    |
|                                                                                                    | Confirm                                                                                                    |
| By pressing the button<br>by the Bank. At this po                                                                                                    | Confirm<br>"Confirm", you accept the exchange rate, proposed<br>int the deal is concluded and:                                                                                                    |
| By pressing the button<br>by the Bank. At this po<br>- The bank automatica<br>specified by you.                                                                                                    | "Confirm", you accept the exchange rate, proposed<br>int the deal is concluded and:<br>illy blocks the necessary amount on the account,                                                                                                    |
| By pressing the button<br>by the Bank. At this po<br>- The bank automatica<br>specified by you.<br>- You agree to make the                                                                                                    | "Confirm", you accept the exchange rate, proposed<br>int the deal is concluded and:<br>illy blocks the necessary amount on the account,<br>e transfer until 17:15 o'clock on the day, in which                                                                                                    |
| By pressing the button<br>by the Bank. At this po<br>- The bank automatica<br>specified by you.<br>- You agree to make th<br>the deal is executed. In<br>executed deal, the Ban                                                               | Confirm", you accept the exchange rate, proposed<br>int the deal is concluded and:<br>ally blocks the necessary amount on the account,<br>the transfer until 17:15 o'clock on the day, in which<br>in the case you do not order a transfer or reject the<br>the has the right to conclude a reverse transaction to                                                                                                    |
| By pressing the button<br>by the Bank. At this po<br>- The bank automatical<br>specified by you.<br>- You agree to make the<br>the deal is executed. In<br>executed deal, the Ban<br>the one confirmed by you<br>Bank rate for the respective | "Confirm", you accept the exchange rate, proposed<br>int the deal is concluded and:<br>ally blocks the necessary amount on the account,<br>the transfer until 17:15 o'clock on the day, in which<br>in the case you do not order a transfer or reject the<br>the has the right to conclude a reverse transaction to<br>you. The exchange rate of the reverse deal is the<br>excive currency for the day of the deal, published on |

### 6. Confirm the exchange rate

After a preferential exchange rate has been offered, a timer is activated indicating how long you have to confirm the transaction. If you accept the proposed exchange rate, please press the button Confirm in the lower right corner of the window. By doing that the transaction is concluded. If the time expires, there is no transaction.

| Preferential exchange rate for buying EUR                 | ×       |
|-----------------------------------------------------------|---------|
| ACCOUNT                                                   |         |
| RATE                                                      |         |
| REQUEST FOR                                               | BUY     |
| AMOUNT                                                    | EUR     |
| REFERENCE NUMBER                                          | EURBGN  |
| In order to use the negotiated rate, you should make a tr | ansfer. |
|                                                           | Close   |

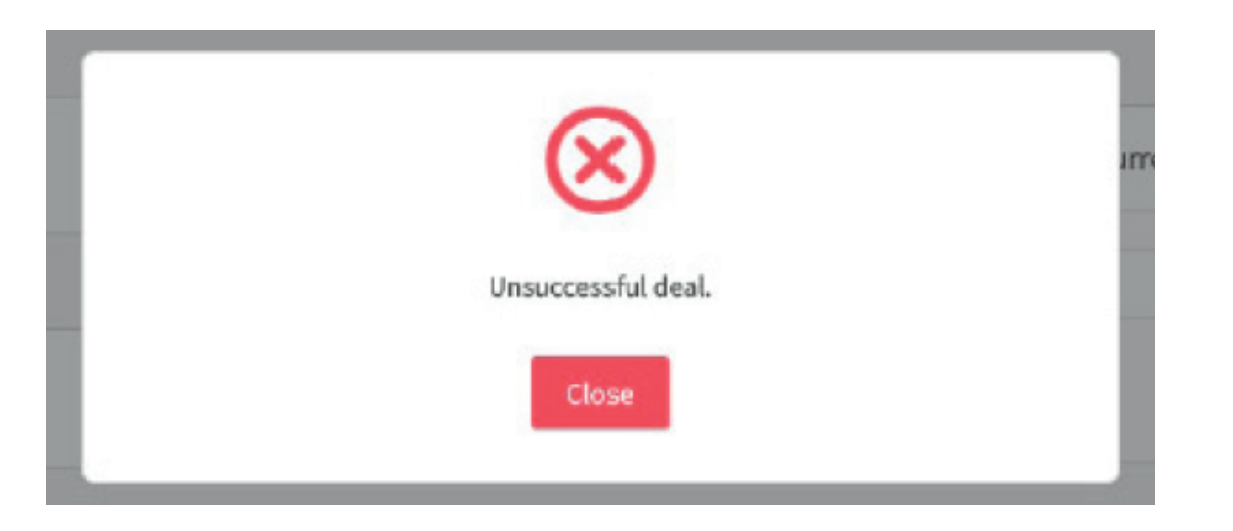

If the proposed exchange rate is confirmed within the given time, the system generates a window with the parameters of the transaction and the reference number of the deal.

Note: In case you do not complete the payment, the Bank has the right to conclude a reverse transaction as described on page 12 of this Manual.

If a notice Unsuccessful deal appears, you should make a new request for an exchange rate.

| a le la 🔿                         |                                                                     | e. por ounces of                                                                    | Automatic Benencianes                                                   | Templates       | Exchange Rates          | Negouated Rates                           |
|-----------------------------------|---------------------------------------------------------------------|-------------------------------------------------------------------------------------|-------------------------------------------------------------------------|-----------------|-------------------------|-------------------------------------------|
| ate/Edit (0)                      |                                                                     |                                                                                     |                                                                         |                 |                         | Create new payme                          |
| etween Own accou                  | ints                                                                |                                                                                     |                                                                         |                 |                         |                                           |
| From Account                      |                                                                     | РАЗПЛАЩ                                                                             | АТЕЛНА СМЕТКА - BGN                                                     |                 | ~                       |                                           |
| To Account                        |                                                                     | РАЗПЛАЩ                                                                             | ATE/IHA CMETKA - EUR                                                    |                 | ~                       |                                           |
|                                   | O BELLEVIL                                                          | @ North States                                                                      |                                                                         |                 |                         |                                           |
|                                   | O DSK Bank rate                                                     | <ul> <li>Negotiated rate thro</li> </ul>                                            | lugn internet banking                                                   |                 |                         |                                           |
|                                   | day in Bulgaria<br>gold trades, the<br>Transfers order<br>EUR / BGN | for an amount equal or p<br>eminimum size is 1 troy or<br>red with the accepted pro | greater than EUR 5 000 or its<br>ounce.<br>eferential exchange rate via | equivalent amou | nt in the respective cu | rrency, calculated by the BNB fixing. For |
|                                   | SEL                                                                 | ئے)<br>Buy                                                                          | ·                                                                       |                 |                         |                                           |
| Reference<br>Negotiated rate with | E                                                                   | URBGN                                                                               | ~                                                                       |                 |                         |                                           |
| dealer                            |                                                                     | EUR/BGN                                                                             |                                                                         |                 |                         |                                           |
| Amount / Currency                 |                                                                     | EUR                                                                                 |                                                                         |                 |                         |                                           |
| Dealer's name                     | Baxter                                                              |                                                                                     |                                                                         |                 |                         |                                           |
| Details of Payment                |                                                                     |                                                                                     |                                                                         |                 |                         |                                           |
|                                   |                                                                     |                                                                                     |                                                                         |                 |                         |                                           |
|                                   | will be everyted in                                                 | amadiatalu Itia aaseli                                                              | bla a shart dalau baturaa                                               | 22:00 and 04:0  | 0 in acception the      | tenerations                               |
| The payment order                 | west the executed in                                                | inneolately. It's possil                                                            | are a short delay betweel                                               | 122:00 and 04:0 | o maccepting the        | transactions.                             |

### 7. Confirm the payment

After you close the window with the generated reference number, in order to complete the payment, you should press the buttons Pay and Confirm. The parameters of the deal will load automatically.

| e/Edit 💿                       |                                                               |                                                   |                                        |                 |                     | Load template Create | new payme |
|--------------------------------|---------------------------------------------------------------|---------------------------------------------------|----------------------------------------|-----------------|---------------------|----------------------|-----------|
| tween Own accoun               | ts                                                            |                                                   |                                        |                 |                     |                      |           |
| From Account<br>To Account     | ngenering, nat                                                | РАЗПЛАЩАТЕЛНА<br>РАЗПЛАЩАТЕЛНА                    | A CMETKA - EUR<br>CMETKA - ЛЕВА        | EL<br>BGN)      | ×                   |                      |           |
|                                | gold trades, the mi<br>Transfers ordered<br>EUR / BGN<br>BUYS | nimum size is 1 troy or<br>with the accepted pref | ince.<br>erential exchange rate via In | ernet banking a | re posted automatic | alty.                |           |
| Reference                      | Please, choose                                                |                                                   | ~                                      |                 |                     |                      |           |
| Negotiated rate with<br>dealer | 0                                                             | EUR/BGN                                           |                                        |                 |                     |                      |           |
| Amount / Currency              | 0.00                                                          | EUR                                               |                                        |                 |                     |                      |           |
| Amount / Currency              | 0.00                                                          | BGN                                               |                                        |                 |                     |                      |           |
| Details of Payment             |                                                               |                                                   |                                        |                 |                     |                      |           |
|                                |                                                               |                                                   |                                        |                 |                     |                      |           |
| -                              | II be executed imm                                            | ediately, It's possibl                            | e a short delay between                | 2:00 and 04:0   | In accepting the    | transactions.        |           |

# PAYMENT WITH A SALE OF CURRENCY AT A PREFERENTIAL RATE

In the cases when you would like to sell a certain currency, you should choose both accounts, select Negotiated rate through Internet banking, and then DSK Direct will give the option to request a preferential rate or to conclude a transaction with gold on an unallocated account.

Pressing the button Sell will load a window for receiving a preferential rate.

The next steps are similar to those when performing a Payment with purchase of a currency.

## **PLEASE NOTE THAT:**

A preferential exchange rate may be negotiated for an amount equal of gold or greater than EUR 5,000 or the equivalent in the respective currency, calculated according to the BNB fixing or a minimum of one troy ounce. Requests for a negotiated exchange rate can be sent only during the business hours of the bank (08:30h - 17:00h) on any official business day for Bulgaria. Upon concluding a transaction, the bank officially blocks the required amount on the account specified by you.

One transaction (reference) can be used only for one transfer provided all the parameters of the transaction completely coincide.

After concluding the transaction, you must make a transfer by the end of the current business day (17:15h). In case you do not order a transfer or cancel the concluded transaction, the bank has the right to execute a reverse transaction to the one confirmed by you, at the bank's exchange rate for the respective currency for that day, published on its website, in the Currency Information section.

Any profits or losses realized as a result of the reverse foreign exchange transaction will be at your expense/ at the expense of the business client you represent or for your/ its benefit, and will be posted to your account/ the account of the business client within 2 business days after concluding the transaction.

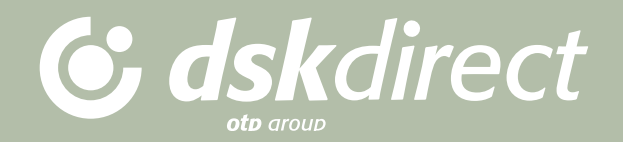